## **Kansas Personal Income Tax Extensions**

**Kansas Extension Payment:** 

Step 1: Click on the below link.

https://www.ksrevenue.gov/taxpayment.html

(Note:-This link opens only via U.S IP address.)

Step 2: Click on Kansas "Tax Payment Portal".

### Kansas Tax Payment Portal

- Use our new Kansas Tax Payment Portal to make one-time tax payments on any tax type, including but not limited to: Extension payments, Estimate payments, regular tax liability payments, license fees, and more!
- This new payment portal offers the option to pay your taxes and fees by ACH debit free of charge, as well as the option to pay by credit card.
- All transactions made through the KDOR Tax
   Payment Portal are payments ONLY and all
   required tax returns must still be filed. Business tax
   returns may be filed electronically through our
   Customer Service Center described above. Please
   read the help text carefully when using the portal to
   be sure you select the correct payment type.

KANSAS TAX PAYMENT PORTAL

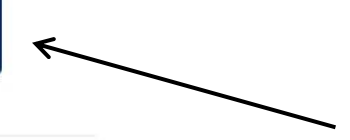

#### Step 3: Click on the "Get Started" opt

#### Kansas.gov

Please note, this portal is for payments only; required tax returns must still be filed with the Department of Revenue.

Current tax payments

- ✓ Past-due payments
- Estimated payments
- Licensing fees
- And more!

# GET STARTED

\*Tax payment options that aren't currently available will be coming to the Tax Payment Portal soon.

**LiveChat with Taxation** 

Step 4: Fill the information as per the below image.

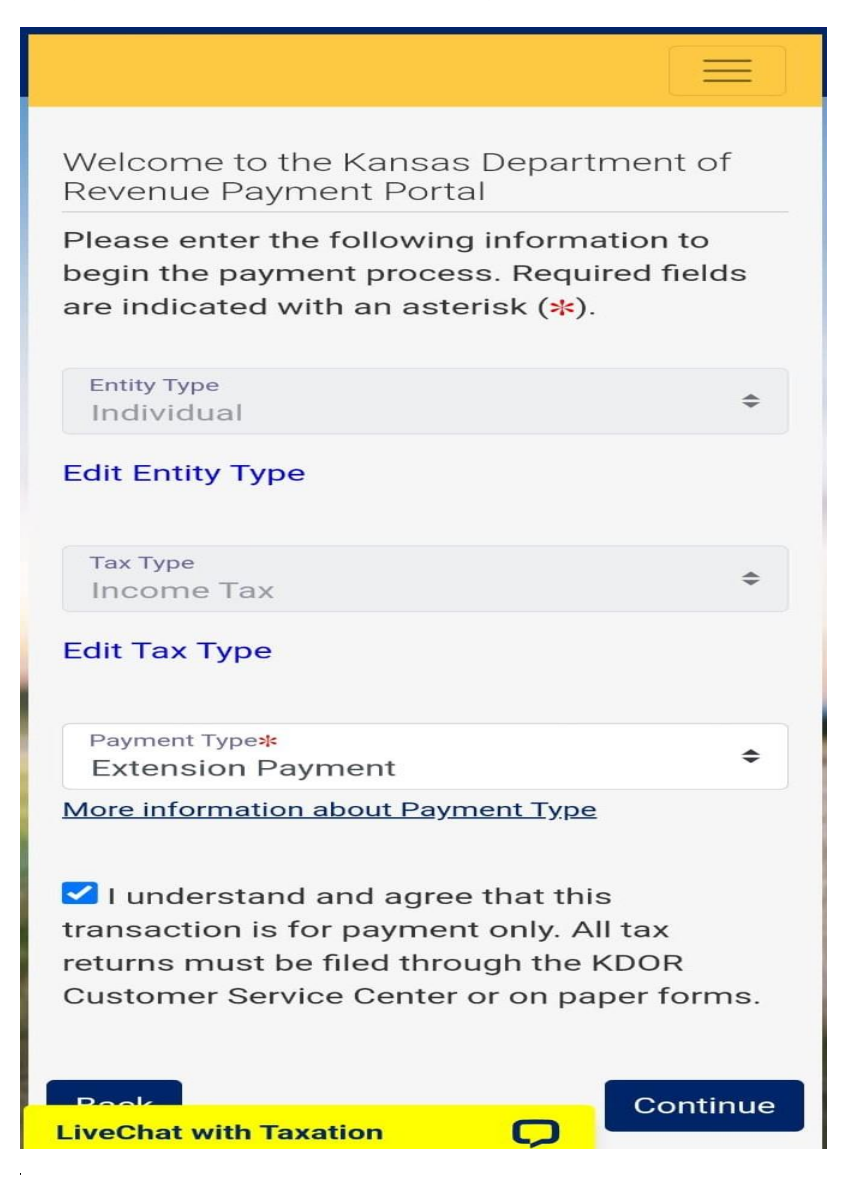

#### Step 5: Fill your Personal Information.

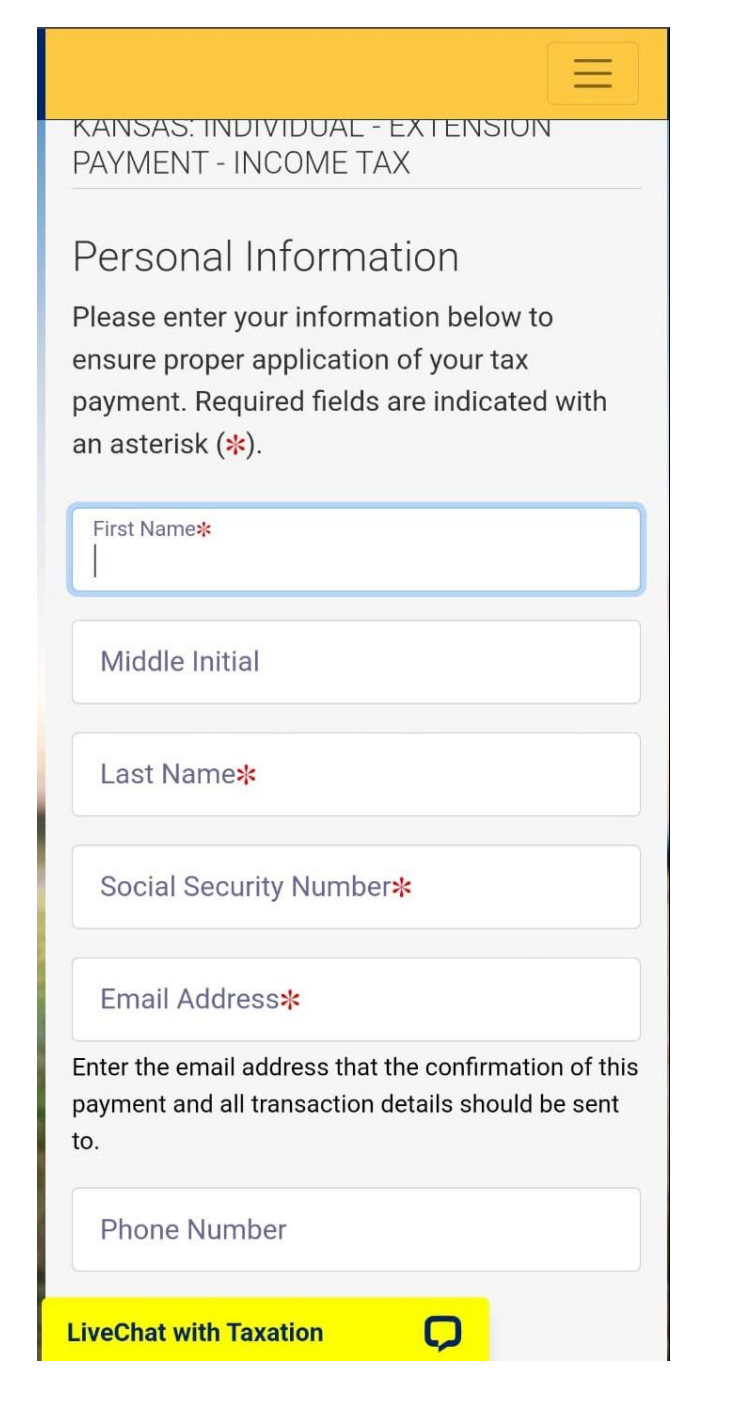

Step 6: Fill your Spouse Personal Information (If paying for Married Filing Joint).

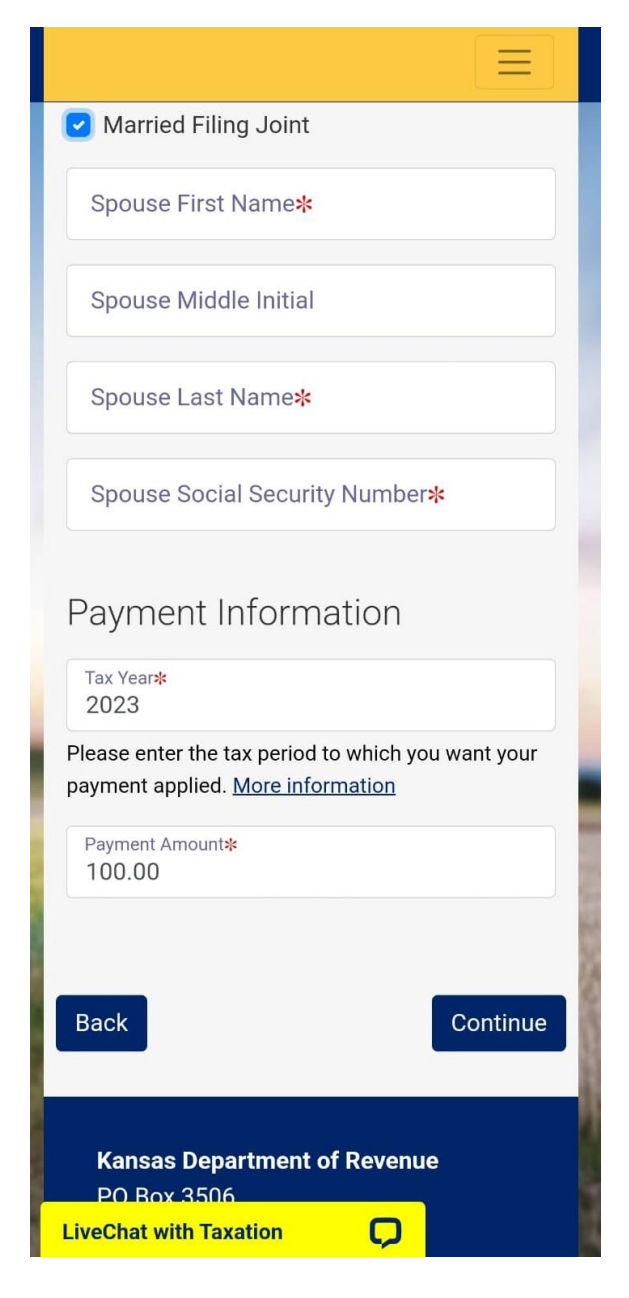

Step 7: Select your Payment Method then click continue and give your account details for the payment.

| Kansas.gov                                                                                                    | $\equiv$ |
|----------------------------------------------------------------------------------------------------|----------|
| Payment Portal<br>Payment processing using Payment<br>Portal                                                                                                    |          |
|                                                                                                    | $\equiv$ |
| KANSAS: INDIVIDUAL - EXTENSION<br>PAYMENT - INCOME TAX                                                                                                    |          |
| Payment Method         We accept the following credit cards:         VISA         Image: Comparison         Image: Comparison         Image: Comparison         Image: Comparison         Image: Comparison         Image: Comparison         Image: Comparison         Image: Comparison         Image: Comparison         Image: Comparison         Image: Comparison         Image: Comparison         Image: Comparison         Image: Comparison | VER      |
| <ul> <li>Select Payment type*</li> <li>Electronic Check (no additional charge)</li> <li>Credit Card / Debit Card (processed through Kansas.gov)</li> </ul>                                                                                                    |          |
| Payment Options                                                                                                    |          |
| Back                                                                                                    | ntinue   |
| LiveChat with Taxation                                                                                                    |          |

# Alternate way of Payment:

- Form K-40V (Mail Voucher Form K-40V along with check to the department).